**Reader Terminal POS Emulator Installation Instructions:** 

Caution: Any modification or changes to the unit not expressively authorized by the party responsible for compliance may void the users authority to operate the equipment.

- 1. Installation of POS Emulation S/W Program: 3DESREADER POS DEMO 1.0
  - a. Install CD into drive.
  - **b.** From file manager/explorer select file **STARTUP.EXE**.
  - c. Walk through standard installation process by following prompts.
  - **d.** Installation is now complete.
- 2. Installation of Reader Terminal (Refer to Fig 1)
  - **a.** Plug the RJ-45 side of the **RS-232** (via RJ-45) Serial cable into the left-most socket of the reader & the DB-9 side of the cable into one of the **COM** ports of your PC (Typically COM 2 port).
  - c. Plug the Power input (RJ-45) into the right-most socket (Red Socket).

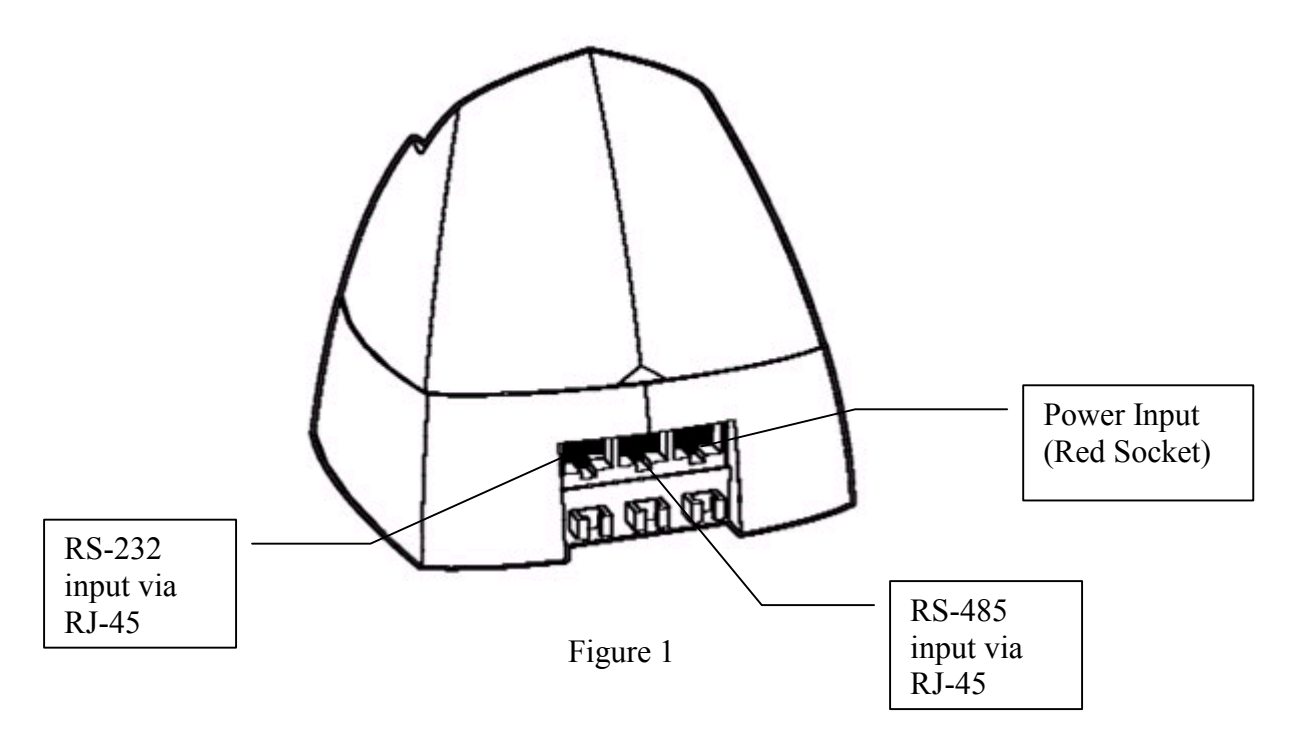

- 3. Starting the **3DESREADER DEMO 1.0** Program
  - a. Select the Windows **START** button and select **PROGRAMS** from the drop down menu.
  - b. From **PROGRAMS** select **3DESREADER DEMO 1.0**
  - c. The program will now launch and you will see the screen noted in figure 2.

| Welcome To AMEX POS DEMO 1.0 About |              |
|------------------------------------|--------------|
| CONNECT READER                     | PROCESS      |
| DISCONNECT                         | STOP PROCESS |
|                                    | TURN LED ON  |
|                                    | TURN LED OFF |
|                                    | FIND TOKEN   |
|                                    | FIND TOKEN   |

Figure 2.

4. Select the **CONNECT READER** button. If properly connected the screen then should appear as that in figure 3.

| S. Welcome To AMEX PO<br>About | S DEMO 1.0           |                                        |
|--------------------------------|----------------------|----------------------------------------|
| CONNECT READER<br>DISCONNECT   | Reader<br>Connected! | PROCESS<br>STOP PROCESS<br>TURN LED ON |
|                                |                      | TURN LED OFF<br>FIND TOKEN             |

Figure 3.

5. Press the **PROCESS** button and then present the token to the reader antenna. The reader will then look for the token and the screen will then appear as that noted in figure 4 ("Looking for Token"). Once the token is found the screen will then shift to that as noted in figure 5.

| S. Welcome To AMEX PO | S DEMO 1.0  |              |
|-----------------------|-------------|--------------|
| ADDU                  |             |              |
| CONNECT READER        | Looking for | PROCESS      |
| DISCONNECT            | Token       | STOP PROCESS |
| COM2 Opened           |             | TURN LED ON  |
|                       |             | TURN LED OFF |
|                       |             | FIND TOKEN   |

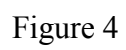

| 🖺 PayLoad Data Displayed 📃 🗖 🗙                |                              |              |
|-----------------------------------------------|------------------------------|--------------|
| TRACK1DATA                                    |                              |              |
| PAN ID 8000000063                             | Welcome To AMEX POS DEMO 1.0 | <u>-0×</u>   |
| NAME JOHN/PUBLIC                              |                              |              |
| EXPIRATION DATE 0208                          | CONNECT READER               | PROCESS      |
| INTER/SERVICE CODE 101                        | DISCONNECT                   | STOP PROCESS |
| DISCRETIONARY DATA                            | COM2 Opened                  | TURN LED ON  |
|                                               |                              | TURN LED OFF |
| TRACK2DATA                                    |                              |              |
| PAN ID 8000000063                             |                              | FIND TOKEN   |
| EXPIRATION DATE 0208                          |                              |              |
| INTER/SERVICE CODE 101                        |                              |              |
| DISCRETIONARY DATA                            |                              |              |
|                                               |                              |              |
| ОК                                            |                              |              |
| Press OK to simulate Payment<br>Authorization |                              |              |
|                                               | -                            |              |

Figure 5

- 6. To simulate the Payment Authorization Process, select the **OK** button (Figure 5) at which point the program will simulate the authorization process while displaying the correct lighting sequence.
- 7. The **Find Token** command (Figure 6) can be used just to identify a token that has been placed within the antennas read field.

| S. Welcome To AMEX PO<br>About | S DEMO 1.0 |              |
|--------------------------------|------------|--------------|
| CONNECT READER                 | Token      | PROCESS      |
| DISCONNECT                     | Found!     | STOP PROCESS |
| COM2 Opened                    |            | TURN LED ON  |
|                                |            | TURN LED OFF |
|                                |            | FIND TOKEN   |

Figure 6: Find Token Command

8. To manually turn the LED's on you can select the **Turn LED** On button on the main menu Figure 7.

| Welcome To AMEX POS<br>About | DEMO 1.0            | _ 🗆 ×         |
|------------------------------|---------------------|---------------|
| CONNECT READER               |                     | PROCESS       |
| DISCONNECT                   |                     | STOP PROCESS  |
| COM2 Opened                  |                     | TURN LED ON   |
|                              | CHECK!!!            | URN LED OFF   |
|                              | Did the LED turn or | n? FIND TOKEN |
|                              | Yes <u>N</u> o      |               |

Figure 7.

9. To manually turn the LED's off select the **Turn LED Off** button as noted in figure 8.

| Welcome To AMEX P<br>About | OS DEMO 1.0           | _0×          |
|----------------------------|-----------------------|--------------|
| CONNECT READER             |                       | PROCESS      |
| DISCONNECT                 |                       | STOP PROCESS |
| COM2 Opened                | CHECK!!!              | TURN LED ON  |
|                            | Did the LED turn off? | TURN LED OFF |
|                            | Yes No                | FIND TOKEN   |
|                            | Figure 8              |              |

10. To disconnect the reader terminal select the command **Disconnect** from the main menu Figure 9.

| 🖷, Welcome To AMEX POS DEMO 1.0 |                    |              |
|---------------------------------|--------------------|--------------|
| About                           |                    |              |
| CONNECT READER                  |                    | PROCESS      |
| DISCONNECT                      | CONNECT Connected! | STOP PROCESS |
|                                 |                    | TURN LED ON  |
|                                 |                    | TURN LED OFF |
|                                 |                    | FIND TOKEN   |
|                                 |                    |              |

Figure 9.

11. To test the second antenna, unplug the existing **antenna** as well as the **power**. Then plug in the second antenna and then reapply the power connection. You can then use the program as noted in the aforementioned sections.

## 3DESREADER DEMO Ver. 1.0